# ەجوم ىلع ةتباثلا جماربلا ةيڧرت CVR100W

#### فدەلا

اەنإ .زاەجلل ةددحم تاداشراك زاەجلا ىلإ اەليزنت متي يتلا قتباثلا جماربلا لمعت لاصتالا قيفيكو ەب مايقلا قيفيك ،زاەجلل ەب مايقلا بجي ام يساسأ لكشب انربخت قيقرتل نكمي امك .اثدحم زاەجلا ىقبي ،تباثلا جمانربلا قيقرت دنع .ىرخأ قزەجأب نوكت ال دق قديدج تارايخ قفاضإو زاەجلا لخاد قدوجوملا عاطخالا حالصإ قتباثلا جماربلا مجوملا ىلع قتباثلا جماربلا قيقرت قيفيك قلاقملا ەذە حضوت .لبق نم قرفوتم CVR100W.

## قيبطتلل لباقلا زاهجلا

• CVR100W

#### جماربلا ليزنتل URL ناونع

#### <u>VPN CVR100W ەجوم</u>

## ةتباثلا جماربلا ةيقرت

**ةيقرت < ةراداٍ** رتخاو بيولا ةئيەتل ةدعاسملا ةادالا ىلاٍ لوخدلا ليجستب مق .1 ةوطخلا *قتباثلا جماربلا قيقرت* ةحفص رەظت .**ةتباثلا جماربل**ا

| Firmware Upgrade                  |                                                                                   |
|-----------------------------------|-----------------------------------------------------------------------------------|
| Device Model:                     | CVR100W                                                                           |
| PID VID:                          | CVR100W-E-K9-EU V01                                                               |
| Current Firmware Version:         | 1.0.1.19                                                                          |
| Download the latest firmware:     | Download                                                                          |
| Locate & select the upgrade file: | CVR100W_FW_1.0.1.19.zip Browse                                                    |
|                                   | Reset all configuration/settings to factory defaults.                             |
|                                   | Start Upgrade The device will be automatically rebooted after the update complete |

ةيلاتا تامولعملا ةحفصلا ضرعت

- . زاهجلل (VID) رادصإلا فرعمو (PID) جتنملا فرعم ضرعي PID •
- زاهجلا ىلع يلاحلا تباثلا جمانربلا ضرعي يلاحلا تباثلا جمانربلا رادصا.

ىلا لعفلاب بولطملا ةتباثلا جماربلا فلم ليزنت متي مل اذا (يرايتخا) .2 ةوطخلا ةتباثلا جماربلا ثدحاً ليزنتل <u>طابترال</u>ا اذه قوف رقناف ،رتويبمكلا:

يف اقبسم ەليزنت مت يذلا تباثلا جمانربلا رايتخال **ضارعتساٍ** قوف رقنا .3 ةوطخلا

ەديدحتو ةيقرتلا فلم عقوم ديدحت لقح.

دعب ةيضارتفالا عنصملا تادادعإ ىلا تادادعإلىا عيمج ةداعتسال (يرايتخإ) .4 ةوطخلا **ىلا نيوكتلا تادادعا عيمج طبض ةداع!** رايتخالا ةناخ نم ققحت ،ةتباثلا جماربلا ةيقرت تادادعا ىلع ايئاقلت زامجلا طبض ةداعا ىلا كلذ يدؤيس .**ةيضارتفالا عنصملا تادادع!** قتباثلا جماربلا ةيقرت لامتكا درجمب ةيضارتفالا عنصملا

ةقيقد ةيلمعلا قرغتستو .ةتباثلا جماربلا ةيقرتل **قيقرتلا عدب** ىلع رقنا .5 ةوطخلا ابيرقت قدحاو.

ةعطاقم وأ هليغشت فاقيإ وأ هليغشت ةداعإ وأ هجوملا ليغشت فاقيإ لواحت ال **:ريذحت** هجوملا لعجيو ةريطخلا لكاشملا ضعب يف ببستي دق اذه نأل هتيقرت ءانثأ ةيلمعلا مادختسالل لباق ريغ.

ةمجرتاا مذه لوح

تمجرت Cisco تايان تايانق تال نم قعومجم مادختساب دنتسمل اذه Cisco تمجرت ملاعل العامي عيمج يف نيم دختسمل لمعد يوتحم ميدقت لقيرشبل و امك ققيقد نوكت نل قيل قمجرت لضفاً نأ قظعالم يجرُي .قصاخل امهتغلب Cisco ياخت .فرتحم مجرتم اممدقي يتل القيفارت عال قمجرت اعم ل احل اوه يل إ أم اد عوجرل اب يصوُتو تامجرت الاذة ققد نع اهتي لوئسم Systems الما يا إ أم الا عنه يل الان الانتيام الال الانتيال الانت الما